## ①指導者マイページを作成する (アクセス)

## <u>指導者マイページ(https://my.japan-sports.or.jp</u>) のトップページにアクセス

#### 「新規登録」をクリック

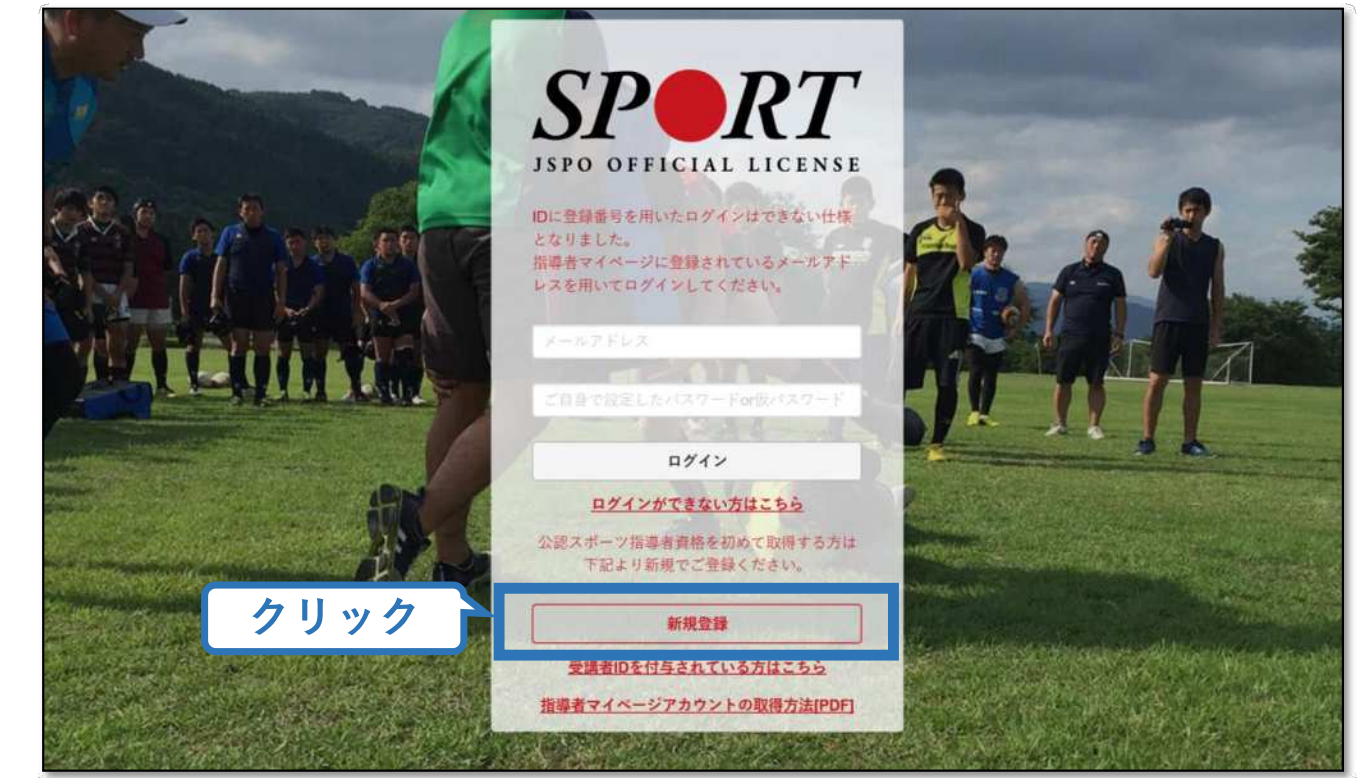

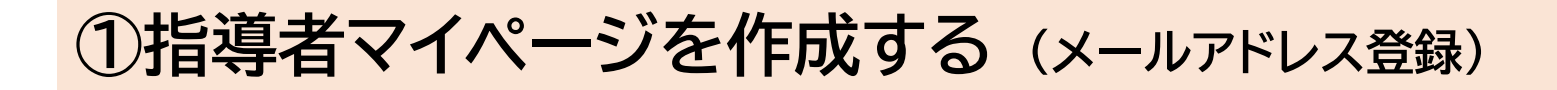

### 登録したいメールアドレスを2回入力

#### 「送信する」をクリック

| マイページ新規登録                                                                                                    | メールアドレス<br>入力(2回)                                                                                       |
|----------------------------------------------------------------------------------------------------|----------------------------------------------------------------------------------------------------|
| メールアドレスを入力してください。<br>メールアドレス<br>必須<br>確認メールアドレス                                                                      |                                                                                                    |
| <ul> <li>imail@my.japan-sports.or.jp」から送信され</li> <li>迷惑メールと判断され、迷惑メールフォルダ<br/>sports.or.jp」を受け取れるよう、あらかじめ</li> </ul> | lるメールに記載のURLをクリックいただくことで、アカウント登録画面が開きま<br>'へ入ってしまう、またはメールが届かない場合があります。 「mail@my.japan-<br>受信設定をお願いいたします |

# ①指導者マイページを作成する(メール受信、URLクリック)

#### 自動送信されてくるメールを開く

URLをクリック

※メールが届かない場合、迷惑メールフォルダに振り分けられているか、お使いのプロバイダ等によってブロックされている可能性があります。迷惑メール設定を見直していただくか、別のメールアドレスでの登録をお試しください。

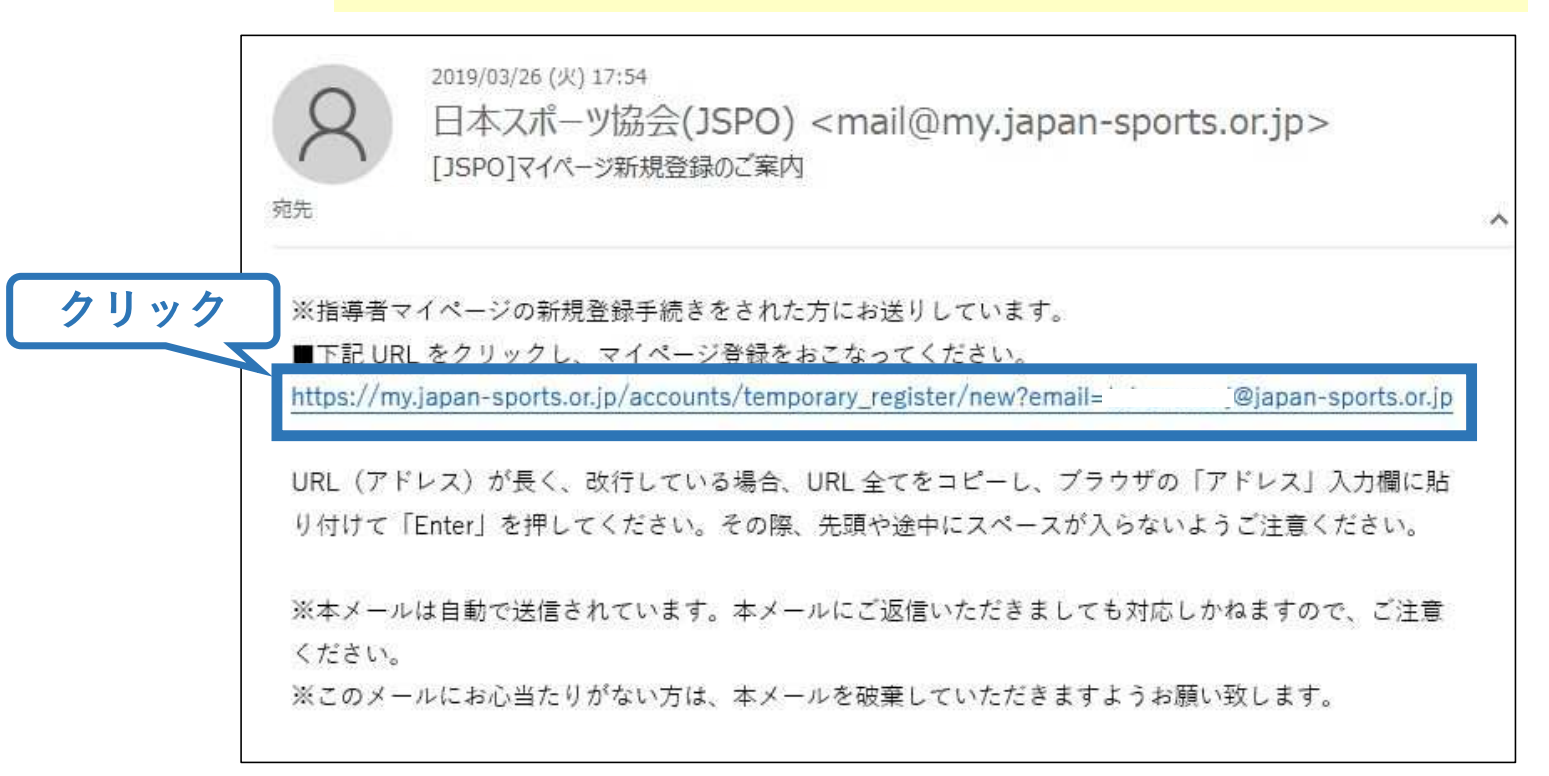

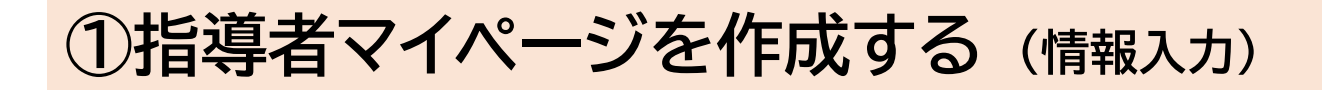

#### 氏名・生年月日等必要事項を入力

### <u>規約を最後までお読みいただき</u>「同意して登録する」をクリック

|       | SPORT                                     |                                  |                                       |                                         |
|-------|-------------------------------------------|----------------------------------|---------------------------------------|-----------------------------------------|
|       | アカウント                                     | 登録                               |                                       |                                         |
|       | アカウント情報を入力し                               | 、てください。<br>                      |                                       |                                         |
| 必要事項を | 入力 氏名                                     | 体協                               | )[22]                                 |                                         |
|       | 氏名(カナ)                                    | タイキョウ                            | )<br>>yy                              |                                         |
|       | 、(n / n / n / n / n / n / n / n / n / n / | の成性は、公益的出版人日本ス<br>導者養成講習会修了者の登録・ | か フ協会(以上)本会」という。)<br>認定に関することについて定める。 | 公認スポープ指導者制度第8項に基づ                       |
|       | (目的) 第2条 登                                | 禄は、本会公認スポーツ指導者                   | 制度第2項にのっとり、本会公認スで                     | ポーツ指導者資格認定を目的とする。                       |
|       | (申請方法) 第3条<br>習会修了者 (2)本                  | 登録は、次の条件のいずれか<br>会が承認した開習・試験免除適  | ーつを満たしたものが個人単位で申<br> 応コース及び講習会等を修了し、所 | まする。(1)公認スポーツ指導者要成開 マスター   テェック   「同意する |
|       |                                           |                                  | 2                                     | リック                                     |

4

# ①指導者マイページを作成する(入力情報確認、登録)

### 入力した情報に間違いがないか確認

(修正が必要であれば「戻る」をクリック)

間違いなければ 「登録する」をクリック

| アカウント確              | (記)                                      |
|---------------------|------------------------------------------|
| アカウント情報を確認し、        | てください。                                   |
| 姓                   | 体癌                                       |
| 名                   |                                          |
| 姓(カナ)               | タイキョウ                                    |
| 姓(ローマ字)             | 297                                      |
| _ 一都道府、             |                                          |
| 郵便番号1               | 160-0013                                 |
| 住所1                 | 東京都新宿区霞ヶ丘町4番2号                           |
| 郵便番号2               |                                          |
| 住所2                 |                                          |
| 郵便物送付先              | 住所1                                      |
| 職種                  | その他                                      |
| 動務先名                | 日本スポーツ協会                                 |
| メールアドレス             | _ 권japan-sports.or.jp                    |
| パスワード               |                                          |
| f mail@my.japan-spo | rts.or.ip」から返信されるメールに記載のURLをクロックし、となります。 |

# ①指導者マイページを作成する(仮登録メール受信、URLクリック)

### 自動送信されてくるメールを開く

| URLをクリック | 2019/03/26 (火) 17:57<br>日本スポーツ協会(JSPO) <mail@my.japan-sports.or.jp><br/>[JSPO]指導者マイページ仮登録手続き完了のご案内</mail@my.japan-sports.or.jp> |  |  |
|----------|----------------------------------------------------------------------------------------------------|--|--|
|          | タイキョウシソウ 様<br>(受講者 ID:A0814474)                                                                                                 |  |  |
|          | 日本スポーツ協会指導者マイページのご利用ありがとうございます。<br>下記URLにアクセスし、本登録手続きに進んでください。<br>(本メールを受信しただけでは、指導者マイページの登録は完了していませんのでご注意ください。)                |  |  |
| クリック     | ■下記 URL をクリックし、マイページ本登録をおこなってください。<br>https://my.japan-sports.or.jp/accounts/refer/QduipEEgwd-agVdzXE9_HQ                       |  |  |
|          | URL(アドレス)が長く、改行している場合、URL全てをコピーしブラウザの「アドレス」または「場所」<br>入力欄に貼りつけて「Enter」を押してください。その際、先頭や途中にスペースが入らないようご注意ください。                    |  |  |
|          | ※本メールは自動で送信されています。本メールにご返信いただきましても対応しかねますので、ご注意くださ<br>い。<br>※スのメールにおうまたりがない方は、お手数をおわけいたしますが、下記の日本スポーツ的合公認スポーツ作道                 |  |  |
|          |                                                                                                    |  |  |

# ①指導者マイページを作成する (本登録)

### 先ほど設定したパスワードを入力

#### 「本登録を行う」をクリック

| SPORT                                                  |                                                                      |                                          |     |  |
|--------------------------------------------------------|----------------------------------------------------------------------|------------------------------------------|-----|--|
| 本登録の確認<br>■登録されたメールア<br>入力が完了したら「本<br>メールアドレス<br>パスワード | ドレスを確認のうえ、パス5<br>登録を行う」ボタンをクリ、<br>@japan-sports.or.jp<br><b>クリック</b> | 7ードを入力してください。<br>ックして、<br>パスワー<br>本登録を行う | ド入力 |  |
|                                                        |                                                                      |                                          |     |  |

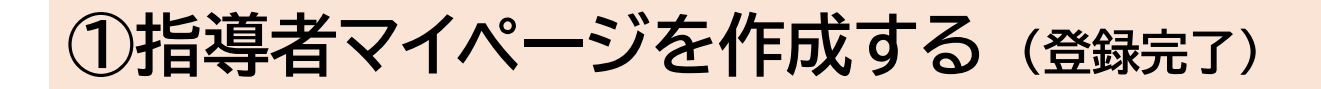

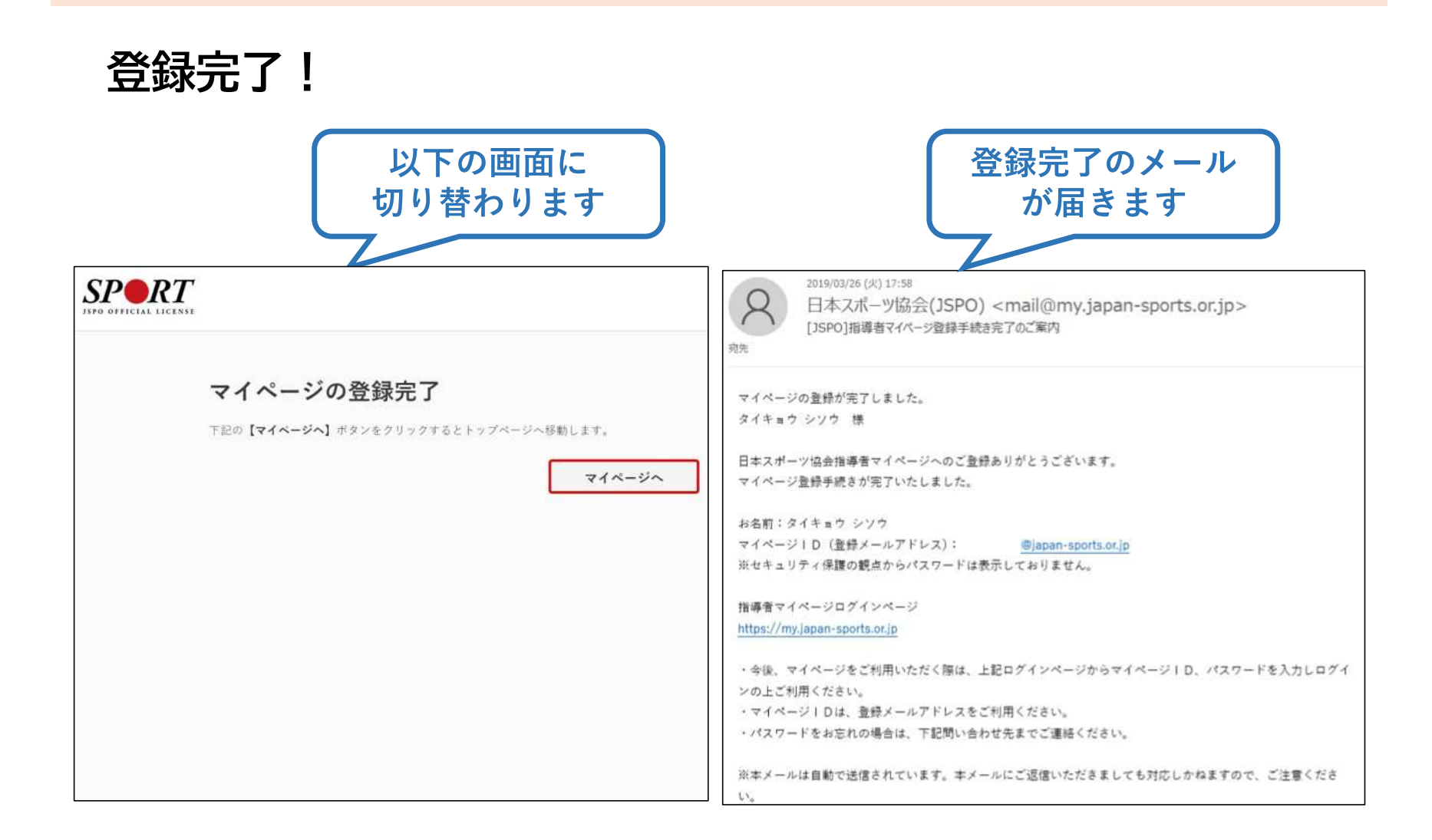